# NLER rendszer Felhasználói útmutató

#### Tartalom

| Bevezető                                  | 1  |
|-------------------------------------------|----|
| NLER rendszer célja                       | 2  |
| Az NLER rendszer használatának feltételei | 2  |
| NLER rendszer elérése                     | 2  |
| A rendszer használatának áttekintése      | 2  |
| Regisztráció                              | 3  |
| Belépés a rendszerbe                      | 3  |
| Elfelejtett jelszó                        | 5  |
| Egyenleg menüpont                         | 5  |
| Tételek menüpont                          | 6  |
| Archívum menüpont                         | 7  |
| Dokumentumok menüpont                     | 8  |
| Bírság menüpont                           | 12 |
| Szállítás menüpont                        | 12 |
| Excel export lehetőség                    | 13 |
| Kifizetés menüpont                        | 13 |

Verzió dátuma: 2024.06.30.

#### Bevezető

Jelen dokumentum célja, hogy a Nemzeti Lóverseny Elszámolási Rendszer (NLER rendszer) felhasználóinak segítséget nyújtson a rendszer használatában.

## NLER rendszer célja

Az NLER rendszer segítségével a Kincsem Nemzeti Kft-vel kapcsolatban álló futtatók, idomárok, lovasok és tenyésztők internetes/webes felületen tájékoztatást kaphatnak a Kincsem Kft által vezetett, mindenkor aktuális pénzügyi egyenlegükről, Kincsem Nemzeti Kft-vel kapcsolatos múltbeli pénzügyi tételeikről, valamint letölthetik a Rendszer által generált nyeremény bekérő leveleiket, kompenzációs leveleit, járulék, és adóigazolásait is.

#### Az NLER rendszer használatának feltételei

Az NLER rendszer használatának feltételei a következők:

- Az NLER rendszerbe belépési jogosultságot csak természetes személy szerezhet (egyéni vállalkozóként, vagy cég képviselőjeként is).
- Az NLER rendszerben belépési jogosultsággal rendelkező személy (továbbiakban "Felhasználó") tudomásul veszi, hogy részére a Kincsem Nemzeti Kft. jogosult a Nyeremény Bekérő levelek elkészítésére, Felhasználó egyúttal tudomásul veszi, hogy Nyeremény Bekérő levelet nem állíthat ki.
- Felhasználó tudomásul veszi, hogy Kincsem Nemzeti kft. az Adatkezelési Szabályzatában foglaltaknak megfelelően kezeli az NLER rendszerben fellelhető adatait.
- Felhasználó vállalja, hogy az NLER rendszert jelen Felhasználói Útmutatóban leírtak szerint rendeltetésszerűen használja.
- Felhasználó tudomásul veszi, hogy az NLER rendszerben használt jelszavának kiadása, átadása, felírása tilos, a felhasználási feltételekbe ütközik.
- Felhasználó tudomásul veszi, hogy az NLER rendszer tartalmazza mind a Versenytitkári Elszámoló Rendszer, mind a MegaOra pénzügyi rendszer adatait.
- Felhasználó tudomásul veszi, hogy szükség esetén Felhasználó Kincsem Nemzeti Kft által vezetett pénzügyi adataiba az NLER rendszer adminisztrátorai betekintést nyerhetnek.
- A felhasználó elfogadja a Kincsem Nemzeti Kft. Adatkezelési szabályzatát mely a kincsempark.hu weboldalon megtalálható.

#### NLER rendszer elérése

Az NLER rendszer a <u>https://nler.kincsempark.hu/login</u> URL címen érhető el. A Rendszer mind asztali számítógépen, mind okostelefonon használható. Okostelefonon a fektetett nézet használata javasolt.

## A rendszer használatának áttekintése

A rendszer működése a Felhasználók szemszögéből (nagy vonalakban) a következő.

- 1. A futtató/idomár/lovas/tenyésztő (a "felhasználó") hozzáférési jogosultságot kér az NLER rendszerhez. (Lásd a *Regisztráci*ó c. fejezetet!)
- 2. A felhasználó által megadott email címre a Kincsem Kft kiküldi az NLER rendszer hozzáférési információit.
- 3. A felhasználó egyedi felhasználóneve és jelszava megadásával belép a rendszerbe. (Lásd a *Belépés a rendszerbe* c. fejezetet!)
- 4. A felhasználó belépés után a következőket kérdezheti le:
  - a. Saját (Kincsem Kft által vezetett) aktuális pénzügyi egyenlege (Lásd az *Egyenleg menüpont* c. fejezetet!)
  - b. Az egyenlegét alkotó (Kincsem Kft által nyilvántartott) tételek (nevezési díjak, nyeremények, prémiumok, bírságok, szállítási hozzájárulások, boxdíjak, stb.) (Lásd a Tételek c., Archívum c., Bírság c., Szállítás c. fejezeteket!)
  - c. Letöltheti az egyes hónapokhoz a rendszer által generált ún. Nyeremény Bekérő leveleket. (Lásd a *Archívum* c. fejezetet!)
  - d. Lekérheti a rendszer által generált kompenzációs leveleket.
- 5. Ha a rendszerrel kapcsolatban kérdése, észrevétele, panasza van, akkor a Versenytitkároktól telefonos segítséget kérhet a +36-1-4330-543 telefonszámon, hétfőtől szerdáig (csak munkanapokon) 10h-15h között.
- Ha a felhasználó elfelejti a jelszavát, akkor a belépési képernyőn az adatok megadásával a jelszót megváltoztathatja. A jelszó változtatás tényéről a felhasználó emailben értesítést kap.
- 7. Ha a felhasználó elveszíti a hozzáférését az email fiókjához, akkor fel kell vennie a kapcsolatot az ügyintézőinkkel.

## Regisztráció

Az NLER rendszer használata regisztrációhoz kötött.

A regisztráció lépései:

- A futtató/idomár/lovas/tenyésztő (továbbiakban "Felhasználó") a Kincsem Kft-től hozzáférési jogosultságot kér az NLER rendszerhez. Ehhez személyesen be kell fáradnia a Kincsem Nemzeti Kft székhelyére, igazolnia kell személyazonosságát (valamint cég vagy meghatalmazás esetén a képviseleti jogosultságot is), és írásban kérelmeznie kell a hozzáférési jogosultságot kér az NLER rendszerhez. Ehhez meg kell adnia a személyes azonosító adatait, valamint az email címét, és alá kell írnia a kérelmet.
- 2. A kérelmet a Versenytitkárok elbírálják.
- 3. Az NLER rendszer adminisztrátorai a Felhasználó által megadott email címre kiküldik az NLER rendszer hozzáférési információit.
- 4. A Felhasználó egyedi felhasználóneve és jelszava megadásával belép a rendszerbe.

#### Belépés a rendszerbe

Az NLER rendszerbe a <u>http://nler.kincsempark.hu/</u> oldalon lehet belépni. Az oldal képernyőképe:

#### NLER rendszer belépés

| KIN CSEM PARK<br>BUDAREST |                           |
|---------------------------|---------------------------|
| Felhasználónév            |                           |
| Felhasználónév            |                           |
| Jelszó                    |                           |
| Jelszó megadása           |                           |
| Belépés                   |                           |
| Emlékezz rám              |                           |
| Mégse                     | <u>Elfelejtett jelszó</u> |

Ezután a *Felhasználónév* c. beviteli mezőben adja meg a regisztrációnál használt felhasználónevet, illetve a *Jelszó* c. beviteli mezőben titkos jelszavát. Végül nyomja meg a Belépés gombot.

Sikeres belépés után a következő képernyő jelenik meg.

| Sikeres belépés |        |  |
|-----------------|--------|--|
|                 |        |  |
|                 | Tovább |  |

A Tovább gomb megnyomásával az alábbi képernyő jelenik meg.

| Egyenleg Téltelek Archívum Szállítás Birság Kifizetés Dokumentumok Kilépés                                                                                                    |
|----------------------------------------------------------------------------------------------------|
| Egyenleg                                                                                                    |
|                                                                                                    |
| Felhasználónév: Teszt   Név                                                                                                    |
| Aktuális egyenleg:<br>2024 06.11                                                                                                    |
| INFORMÁCIÓ                                                                                                    |
|                                                                                                    |
| MAGÁNSZEMÉLYEK, FIGYELEMI                                                                                                    |
| 2023.február 3-ig (az első futam előtt) várjuk a magánszemélyek számára évente kitőltendő "Magánszemélyi elszámolás bejelentő nyllatkozatol": uztóvzta                                                                                                    |
| IDOMÅROK, FIGYELEMI                                                                                                    |
| 2023. február 3-ig (az első futam előtt) várjuk az idomárok számára évente kitöltendő Lóápoló bejelentő nyilatkozatot: Lattókata                                                                                                    |
|                                                                                                    |
|                                                                                                    |
| A galopp és ügető szolgáltatási díjákat lásd mi: https://kincsempark.hu/wp-content/uploads/2021/03/altalanosszabalyok/2021.pd/ (15. o.)                                                                                                    |
|                                                                                                    |
| Tisztelt Partnereinki Tájékoztatjuk Önöket, hogy a Kincsem Nemzeli Kit. által a különböző szolgáltatásokról kiállított számlák emailben kerülnek megküldésre - arra a címre, amelyről az NLER rendszer regisztráció történt. Amennyiben nem kapja meg a levelet, kérjűk, nézze meg a spamilevélszemét mappát isl        |
| Tisztelt Magánszemély Partnereinki Tájékoztatjuk Önöket, hogy a Kincsem Nemzeti KIt. által az ún. M30-as dokumentumok emailben kerülnek megküldésre január 31-ig - arra a címre, amelyről az NLER rendszer regisztráció történt. Amennyiben nem kapja meg<br>a levelet, kérjük, názze meg a spam/levelszemét mappát isl |

#### Elfelejtett jelszó

Ha elfelejtette a jelszavát, és nem tud belépni, akkor kattintson a bejelentkezési képernyőn az *Elfelejtett jelsz*ó c. linkre.

Ekkor megjelenik az alábbi képernyő.

#### Jelszóváltoztatás

| Felhasználónév:     | Kérem adja meg a regisztrált felhasználónevét                                                                                                    |
|---------------------|----------------------------------------------------------------------------------------------------|
| Email cím:          | Kérem adja meg a regisztrált email címet                                                                                                    |
| PARTNER azonosító:  | Kérem adja meg a PARTNER azonosítóját<br>Ezt kompenzációs levelén a címzett neve mellett találja.<br>ha nem ismeri/tudja kérem keresse a kollégáinkat. |
| Jelszó              | Kérem adja meg a jelszavát                                                                                                    |
| Jelszó ismét:       | Kérem adja meg a jelszavát mégegyszer                                                                                                    |
| Ellenőrzőszám: 2072 | Kérem adja meg az itt látható ellenőrzőszámot                                                                                                    |
|                     |                                                                                                    |

Módosítás

Itt adja meg a kért adatok, és kattintson a Módosítás gombra!

A jelszóváltozás azonnal megtörténik. A jelszóváltozás tényéről azonban emailt kap a felhasználó, hogy az email címe megváltozott.

Amennyiben úgy kap ilyen emailt, hogy a jelszóváltoztatást nem Ön kezdeményezte, haladéktalanul vegye fel a kapcsolatot a kollégáinkkal!

Új jelszó kérése D

Admin címzett: én ▼ Kedves

Az Ön jelszava (az új jelszó = ) megváltozott a Kincsem Park elszámoló rendszerében. Amennyiben a jelszóváltoztatást nem Ön kezdeményezte Kérem haladéktalanul keresse a kollégáinkat, és **azonnal változtassa meg a jelszavát!!!**.

Üdvözlettel, Admin

## Egyenleg menüpont

Az Egyenleg menüpont kiválasztásakor a Felhasználó aktuális (Kincsem Kft által vezetett) pénzügyi egyenlege jelenik meg.

Példa képernyőkép:

| Egyenleg Tételek Archivum Szállítás Birság Kifizetés Dokumentumok Kilépés                                                                                                    |  |  |  |  |  |  |  |  |  |
|----------------------------------------------------------------------------------------------------|--|--|--|--|--|--|--|--|--|
| Egyenleg                                                                                                    |  |  |  |  |  |  |  |  |  |
| Felhasználónév Teszt I Név - Szonosító - Szonosító - Szonos |  |  |  |  |  |  |  |  |  |
| Aktuális egyeneg:<br>2024.06.11                                                                                                    |  |  |  |  |  |  |  |  |  |
| INFORMÁCIÓ                                                                                                    |  |  |  |  |  |  |  |  |  |
| MAGÁNSZEMÉLYEK FIGYELEMI                                                                                                    |  |  |  |  |  |  |  |  |  |
| 2023.február 3-g (az első futam előtt) várjuk a magánszemélyek számára évente kitöltendő "Magánszemélyi elszámolás bejelentő nyilatkozatel": <u>urteurte</u>                                                                                                    |  |  |  |  |  |  |  |  |  |
| IDOMÁROK, FIGYELEMI                                                                                                    |  |  |  |  |  |  |  |  |  |
| 2023. február 3-lg (az első futam előtt) várjuk az idomárok számára évente kitöltendő Lóápoló bejelentő nyilatkozatot: <u>uztokzta</u>                                                                                                    |  |  |  |  |  |  |  |  |  |
|                                                                                                    |  |  |  |  |  |  |  |  |  |
| A galopp és ügető szolgáltatási díjakat lásd itt : https://kincsempark.hu/wp-content/uploads/2021/03/altalanosszabalyok2021.pdf (15. o.)                                                                                                    |  |  |  |  |  |  |  |  |  |
| Tisztelt Partnereinki Tájókoztatjuk. Önöket, hogy a Kincsem Nemzeti Kit. által a különböző szolgáltalásokról kiálított számlák emaliben kerülnek megküldésre - arra a címre, amelyről az NLER rendszer regisztráció történt. Amennyiben nem kapja meg a levelet, kérjik, nésze meg a spamílevélszemét mappál isl                                                                                                    |  |  |  |  |  |  |  |  |  |
| Tisztelt Magánszemély Partnereinki Tájékoztatjuk Önoket, hogy a Kincsem Nemzeti Kft. által az ún. M30-as dokumentumok emailben kerülnek megküldésre január 31-ig - arra a címre, amelyről az NLER rendszer regisztráció tortént. Amennyiben nem kapja meg<br>a levelet, körjük, nézze meg a spam/levelszemét mappát isl                                                                                                    |  |  |  |  |  |  |  |  |  |

Az egyenleget kiadó tételek megtekintéséhez kattintson a Tételek c. menüpontra.

## Tételek menüpont

A Tételek menüpont kiválasztásakor a Felhasználó (Kincsem Kft által nyilvántartott) pénzügyi tételei jelennek meg.

Példa képernyőkép:

| Egyenleg Té                                                                                                    | itelek Archívum | Szállítás       | Birság | Kifizetés  | Dokumentumok         | Kilépés |       |               |                 |              |               |                 |
|----------------------------------------------------------------------------------------------------|-----------------|-----------------|--------|------------|----------------------|---------|-------|---------------|-----------------|--------------|---------------|-----------------|
|                                                                                                    |                 |                 |        |            |                      | Egye    | enleg |               |                 |              |               |                 |
|                                                                                                    |                 |                 |        |            |                      |         |       |               |                 |              |               |                 |
| Felhasználónév Teszt   Név Kulső azonosító Adószám: Bankszámlaszám Bankszámlaszám (Chr. Chr. Chr. Chr. Chr. Chr. Chr. Chr. |                 |                 |        |            |                      |         |       |               |                 |              |               |                 |
|                                                                                                    |                 |                 |        |            |                      | 2024.   | 06.11 |               |                 |              |               |                 |
|                                                                                                    |                 |                 |        |            |                      | TÉTE    | LEK   |               |                 |              |               |                 |
|                                                                                                    |                 |                 |        |            |                      | X       |       |               |                 |              |               |                 |
| Bizonylat / azono                                                                                                    | osító Tétel tip | Isa             | M      | egnevezés  |                      |         |       | Érintett neve | Érintett neve 2 | Nettó összeg | Brutto összeg | Rögzités dátuma |
| 16412305                                                                                                    | SZD-Nev         | ezési díj       | 78     | DIÓSPUSZT  | Al DÍJ (I.kat.)      |         |       |               |                 | 5 512 Ft     | 7 000 Ft      | 2024.06.09      |
| 16412280                                                                                                    | Nyeremé         | ny - ÉTV - idom | ar 78  | DIÓSPUSZT  | Al DÍJ (I.kat.)-III. |         |       |               |                 | 33 600 Ft    | 33 600 Ft     | 2024.06.09      |
| 16412253                                                                                                    | ND-Indul        | óadási díj      | 78     | DIÓSPUSZT  | Al DÍJ (I.kat.)-III. |         |       |               |                 | 16 535 Ft    | 21 000 Ft     | 2024.06.09      |
| 16412252                                                                                                    | Nyeremé         | ny              | 78     | DIÓSPUSZT  | Al DÍJ (I.kat.)-III. |         |       |               |                 | 134 400 Ft   | 134 400 Ft    | 2024.06.09      |
| 16412251                                                                                                    | Nyeremé         | ny - idomár     | 78     |            | Al DÍJ (I.kat.)-III. |         |       |               |                 | 16 800 Ft    | 16 800 Ft     | 2024.06.09      |
| 16412250                                                                                                    | Nyeremé         | ny - zsoké      | 78     | -DIÓSPUSZT | Al DÍJ (I.kat.)-III. |         |       |               | <b></b>         | 16 800 Ft    | 16 800 Ft     | 2024.06.09      |
| 16412179                                                                                                    | SZD-Nev         | ezési díj       | 76     | ECRIVAIN H | ENDIKEP (III.o.)     |         |       |               |                 | 2 992 Ft     | 3 800 Ft      | 2024.06.09      |
| 16412178                                                                                                    | SZD-Nev         | ezési díj       | 76     | ECRIVAIN H | ENDIKEP (III.o.)     |         |       |               |                 | 2 992 Ft     | 3 800 Ft      | 2024.06.09      |

A tételek időben csökkenő sorrendben jelennek meg (legfrissebb tételek legfelül).

"A korábbi hónapok részletes (futamokra bontott) adatai a "*Archívum*" c. menüpontban tekinthető meg.

Lehetőség van az adatok exportálására Excel formátumban, bővebben lásd az "Excel export lehetőség" c. fejezetet!

#### Archívum menüpont

Az Archívum menüpont kiválasztásakor a Felhasználó (Kincsem Kft által nyilvántartott) nevezési díjai, szolgáltatási díjai, versenydíjai és prémiumai tekinthetők meg, havi összesítésben.

Példa képernyőkép:

| Egyenleg Tételek Archívum Szállítás Birság                                                | Kifizetés Dokumentumok Kilépés |                    |                      |  |  |  |  |  |  |  |
|-------------------------------------------------------------------------------------------|--------------------------------|--------------------|----------------------|--|--|--|--|--|--|--|
|                                                                                           | Egyenleg                       |                    |                      |  |  |  |  |  |  |  |
|                                                                                           |                                |                    |                      |  |  |  |  |  |  |  |
| Felhasználónév Teszt I Név 💶 👘 I Kulső azonosító 🌑 Adószám 💶 Bankszámiaszám 💶 Dím 💶 I Cím |                                |                    |                      |  |  |  |  |  |  |  |
|                                                                                           | Aktuális egyer<br>2024         | leg: Ft<br>4.06.11 |                      |  |  |  |  |  |  |  |
|                                                                                           | Lezárt                         | hónapok            |                      |  |  |  |  |  |  |  |
| Zárás azonosító                                                                           | Zárás időpontja                | Zárás -ig          | Tételek megtekintése |  |  |  |  |  |  |  |
| 80                                                                                        | 2024.06.10                     | 2024.05.31         | Medadittés           |  |  |  |  |  |  |  |
| 79                                                                                        | 2024.05.08                     | 2024.04.30         | Medekintés           |  |  |  |  |  |  |  |
| 78                                                                                        | 2024.04.11                     | 2024.03.31         | Medealization        |  |  |  |  |  |  |  |
| 77                                                                                        | 2024.03.08                     | 2024.02.29         | Mediatrolis          |  |  |  |  |  |  |  |
| 76                                                                                        | 2024.02.07                     | 2024.01.31         | Meotekintés          |  |  |  |  |  |  |  |
| 75                                                                                        | 2024.01.10                     | 2023.12.31         | Mextehintés          |  |  |  |  |  |  |  |

A táblázat sorai időben csökkenő sorrendben jelennek meg (legfrissebb legfelül).

A táblázat oszlopai:

- Zárás azonosító: Ha egy adott napon több zárás is történt, akkor növekszik a sorszám.
- Zárás időpontja: Kincsem Kft mikor véglegesítette az adott hónapi adatokat.
- Zárás -ig: a zárás az itt szereplő dátumig tartalmazza a tételeket.
- Tételek megtekintése: az adott feldolgozási időszakhoz tartozó részletes tételek megtekintéséhez kattintson erre a linkre.

Lehetőség van az adatok exportálására Excel formátumban, bővebben lásd az "Excel export lehetőség" c. fejezetet!

A havi bontásban csak a már "lezárt" hónapok jelennek meg, az aktuális hónap tételei nem szerepelnek ebben a menüpontban (mivel még nincs lezárva a hónap). Az aktuális hónap tételei a "*Tételek*" menüpontban tekinthetők meg.

Ha a Megtekintés c. linkre kattint, akkor az adott feldolgozási időszakhoz tartozó részletes tételek jelennek meg.

#### Példa képernyőkép:

| Egyenleg Tételek           | Archívum Szállítás Birsá              | ig Kifizetės Dokumentumok    | Kilépés                          |               |                 |              |               |                 |  |  |
|----------------------------|---------------------------------------|------------------------------|----------------------------------|---------------|-----------------|--------------|---------------|-----------------|--|--|
| Egyenleg                   |                                       |                              |                                  |               |                 |              |               |                 |  |  |
|                            |                                       |                              |                                  |               |                 |              |               |                 |  |  |
| Felhasználónév : Teszt   N | év <b>(Caranga and C</b> ) Külső azon | osító.                       | Bankszámlaszám                   | Cím:          | 4 4 H           |              |               |                 |  |  |
|                            |                                       |                              | Aktuális egyenleg:<br>2024.06.11 | <b>D</b> Ft   |                 |              |               |                 |  |  |
|                            |                                       |                              |                                  |               |                 |              |               |                 |  |  |
|                            |                                       |                              | 2024.05.31-IG LEZÁRT TÉTI        | LEK           |                 |              |               |                 |  |  |
|                            |                                       |                              | x                                |               |                 |              |               |                 |  |  |
| Bizonylat azonosító        | Tétel típusa                          | Megnevezés                   |                                  | Érintett neve | Érintett neve 2 | Nettó összeg | Brutto összeg | Rögzítés dátuma |  |  |
|                            | SZD-Nevezési díj                      | 57-NYERETLENEK VERSENYE (V.k | at.) II.rész                     |               |                 | 2 165 Ft     | 2 750 Ft      | 2024.05.26      |  |  |
|                            | Nyeremény - idomár                    | 57-NYERETLENEK VERSENYE (V.k | at.) II.rész-IV.                 |               | <b></b>         | 3 850 Ft     | 3 850 Ft      | 2024.05.26      |  |  |
|                            | Nyeremény                             | 57-NYERETLENEK VERSENYE (V.k | at.) II.rész-IV.                 |               |                 | 30 800 Ft    | 30 800 Ft     | 2024.05.26      |  |  |
|                            | ND-Indulóadási díj                    | 57-NYERETLENEK VERSENYE (V.k | at.) II.rész-IV.                 |               |                 | 6 496 Ft     | 8 250 Ft      | 2024.05.26      |  |  |
|                            | Nyeremény - ÉTV - idomár              | 57-NYERETLENEK VERSENYE (V.k | at.) II.rész-IV.                 |               |                 | 4 620 Ft     | 4 620 Ft      | 2024.05.26      |  |  |
|                            | Nyeremény - ÉTV - idomár              | 52-KARASZEK SÁNDOR EMLÉKVEI  | RSENY HENDIKEP (II.o.)-VI.       |               |                 | 5 280 Ft     | 5 280 Ft      | 2024.05.12      |  |  |
|                            | SZD-Nevezési díj                      | 52-KARASZEK SÁNDOR EMLÉKVER  | RSENY HENDIKEP (II.o.)           |               |                 | 3 465 Ft     | 4 400 Ft      | 2024.05.12      |  |  |

Ezen a képernyőn egy adott hónap futamokra bontott tételeit láthatja. (A szállítási hozzájárulásokat külön gyűjtve láthatja a *Szállítás* c. menüpontban. A bírságokat külön gyűjtve láthatja, a B*írság* c. menüpontban.)

A táblázat oszlopai:

- Bizonylat azonosító
- Tétel típusa
- Tétel megnevezése
- Érintett neve (az idomár, vagy lovas, stb, akihez kapcsolódik az adott tétel)
- Érintett neve 2 (az idomár, vagy lovas, stb, akihez kapcsolódik az adott tétel)
- Nettó összeg
- Bruttó összeg
- Rögzítés dátuma

Lehetőség van az adatok exportálására Excel formátumban, bővebben lásd az "Excel export lehetőség" c. fejezetet!

#### Dokumentumok menüpont

A *Dokumentumok* menüpont kiválasztásakor a Felhasználó számára a Kincsem Kft által készített dokumentumok tekinthetők meg.

**Kompenzáció ("beszámítás"):** ha egy adott elszámoló partnerrel szemben követelés és tartozás is egyszerre fennáll, akkor készpénzfizetéssel történő rendezés helyett megegyező összegű követelést és tartozást készpénz mozgás nélkül is ki lehet egyenlíteni, így a követelés és a tartozás is ugyanakkora összeggel csökken.

**Kompenzációs levél:** ha a Kincsem Kft kompenzációt/beszámítást végez, akkor erről levélben tájékoztatja az elszámoló partnert, melyben megjelöli, hogy mely tartozásokat, mely követeléseket, mekkora összegben egyenlített ki.

Példa képernyőkép:

| Egyenleg       | Tételek                                                               | Archívum    | Szállítás | Birság      | Kifizetés       | Dokumentumok | Kilépés                     |                                     |
|----------------|-----------------------------------------------------------------------|-------------|-----------|-------------|-----------------|--------------|-----------------------------|-------------------------------------|
|                |                                                                       |             |           |             |                 |              | Eg                          | yenleg                              |
|                |                                                                       |             |           |             |                 |              |                             |                                     |
| Felhasználón   | év :Teszt   N                                                         | év <b>e</b> | Kul       | sõ azonosit | ó: Contra la Ad | ószám:       | ) Bankszámlaszám:           |                                     |
|                |                                                                       |             |           |             |                 |              | Aktuális egye<br>202        | nleg: Ft<br>24.06.11                |
|                |                                                                       |             |           |             |                 |              | Nyeremény<br>bekérő         | Kompenzidolos                       |
|                |                                                                       |             |           |             |                 |              | Kompenzáció                 | s levelek letöltése                 |
|                |                                                                       |             |           |             |                 |              | A kért dokumentumot hamaros | an emailben eiküldjük az Ön számára |
| Év kiválasztá: | sa                                                                    |             |           |             |                 |              |                             | 2024 🗸                              |
| Hónap kiválas  | sztása                                                                |             |           |             |                 |              |                             | Első negyedév 🗸                     |
| Ellenőrzőszár  | n: 7356                                                               |             |           |             |                 |              |                             | 7356                                |
|                |                                                                       |             |           |             |                 |              | Dokum                       | entum kérése                        |
|                | Fáji keresés: 2024.01.01 - 2024.03.31: Talált file: KCMP_20240327_90_ |             |           |             |                 |              |                             |                                     |
|                | Talált fájok.                                                         |             |           |             |                 |              |                             |                                     |
|                | 2024 05 13 KOMP_20240513_128                                          |             |           |             |                 |              |                             |                                     |

A Kincsem kft által készített kompenzációs levél az űrlap kitöltésével, majd a *Dokumentum kérése* gombra kattintva kerül küldésre emailben.

A kompenzációs levél szerkezete:

- 1: címzés
- 2: kompenzált tartozások felsorolása
- 3: tartozásokat csökkentő befizetések felsorolása
- 4: kompenzált követelések felsorolása
- 5: követeléseket csökkentő kifizetések felsorolása
- 6: kompenzációs maradék felsorolása
- 7: kompenzációból kimaradt tételek felsorolása
- 8: kompenzáció időpontjában aktuális egyenleg közlése

Példa kompenzációs levél:

1 és 2: címzés és kompenzált tartozások felsorolása

|                               |                              | KOMPENZÁCIÓS LEVÉ                    | L                        |                 |
|-------------------------------|------------------------------|--------------------------------------|--------------------------|-----------------|
| Címzett:                      |                              | Feladó:                              |                          |                 |
| AMMA Lóverse                  | eny Kft.                     | 2864 Kincsem Nen                     | nzeti Lóverseny és Lovas | Stratégiai Kft. |
| Budapest                      |                              | Budapest                             |                          |                 |
|                               |                              | Albertirsai út 2                     | -4.                      |                 |
|                               |                              | 1101 HU                              |                          |                 |
|                               |                              |                                      |                          |                 |
|                               |                              |                                      |                          |                 |
|                               |                              |                                      |                          |                 |
|                               |                              |                                      |                          |                 |
| Kompenzációs I                | evél azonosítója: KO2101     | 270041                               |                          |                 |
|                               |                              |                                      |                          |                 |
|                               |                              | Tisztelt Partnerünk!                 |                          |                 |
| Tájékoztatom, h               | ogy a Kincsem Nemzeti k      | Kft. felé fennálló alábbi tartozásai |                          |                 |
|                               |                              | Elszámolásban                        |                          |                 |
| Számla                        | Számla                       | figyelembe vett                      |                          |                 |
| száma<br>Jogcím               | összege (Ft)                 | összeg (Ft)                          | Maradék (Ft)             | Dátum           |
| VT19/11/187<br>2019. 11. hó - | Kvalifikációs prémium - AMMA | Lóverseny Kft.                       | 0                        | 2019.11.26      |
| P2864/4718                    |                              |                                      | 0                        | 2019.12.31      |
| 12.HÓ.INDUL                   | ÁS, NEVEZÉSAMMA LÓVERS.      | SZERV.FUTTATÓ KFT                    |                          |                 |
| P2864/4794                    | -100-120                     | 150 120                              | 0                        | 2019.12.31      |
| 2019 EVI SUL                  | KY BERLETI DIJAMMA LOVEF     | RS.SZERV.FUTTATO KFT                 |                          |                 |
| - kompenzál                   | t követelések felsor         | olása:                               |                          |                 |
| •                             |                              |                                      |                          |                 |
| Figyelembe vet                | t tartozások összesen:       |                                      | Ft                       |                 |
| Kompenzáció ö                 | sszesen:                     |                                      | Et                       |                 |

és a Kincsem Nemzeti Kft. felé fenálló alábbi követelései

| Számla<br>száma<br>Jogcím       | Számla<br>összege (Ft)    | Elszámolásban<br>figyelembe vett<br>összeg (Ft) | Maradék (Ft) | Dátum      |
|---------------------------------|---------------------------|-------------------------------------------------|--------------|------------|
| VT19/11/187                     | Loo coo                   | 200 000                                         | 0            | 2019.11.26 |
| VT19/12/157                     | Rvalifikacios premium     |                                                 | 0            | 2019.12.31 |
| 2019. 12. hó - l<br>VT19/12/158 | Nyeremény - AMMA Lénereen |                                                 | 0            | 2019.12.31 |

5 és 6 - követeléseket csökkentő kifizetések felsorolása, és kompenzációs maradék felsorolása:

#### Figyelembe vett követelések összesen:

Ft

csökkentve az alábbi, Kincsem Nemzeti Kft által teljesített banki és pénztári kifizetésekkel

|                            |                          | Elszámolásban                  |              |            |
|----------------------------|--------------------------|--------------------------------|--------------|------------|
| Számla<br>száma            | Számla<br>összege (Ft)   | figyelembe vett<br>összeg (Ft) | Maradék (Ft) | Dátum      |
| Jogcím                     |                          |                                |              |            |
| 006/2020                   |                          | 1-000-000                      | 0            | 2020.01.10 |
| PT146/20                   |                          |                                | 0            | 2020.03.04 |
| Versenydij kil<br>120/2020 | hizetes (belfold)        | 0.000.500                      | 0            | 2020.07.10 |
| Figyelembe ve              | tt kifizetések összesen: |                                | Ft           |            |
| Kompenzáció                | összesen:                |                                | Ft           |            |
| összevezetésre             | kerültek.                |                                |              |            |
| Ellenőrző számítás:        | (T)                      |                                |              |            |

Jelen kompenzációs levél egyenlege: Terreter követelés (a VT0000001488 sz. bizonylat maradéka).

A kompenzálás időpontja: 2021.01.27

Kérem egyező könyvelésüket.

7 és 8 - kompenzációból kimaradt tételek felsorolása, kompenzáció időpontjában aktuális egyenleg közlése:

A fenti kompenzációból kimaradó pénzügyileg rendezetlen tételek:

| Számla<br>száma<br><sub>Jogcím</sub> | Számla<br>összege (Ft) | Elszámolásban<br>figyelembe vett<br>összeg (Ft) | Maradék (Ft)        | Dátum                 |
|--------------------------------------|------------------------|-------------------------------------------------|---------------------|-----------------------|
|                                      | 0                      | 0                                               | 0                   |                       |
| (nincs adat)                         | )                      |                                                 |                     |                       |
| Rendezetlen                          | tételek összesen:      | 0                                               | Ft tartozás         |                       |
| Mindösszese                          | n egyenleg:            |                                                 | Ft követelés a Kinc | sem Nemzeti Kft. felé |
|                                      |                        |                                                 |                     |                       |

3./4.

#### KOMPENZÁCIÓS LEVÉL

Jelen levél a 2020.12.31 időpontig nyilvántartásba vett bizonylatok alapján készült.

Budapest, 2021. január 27.

Tisztelettel:

Telkes Bálint Pénzügyi Igazgató

## Bírság menüpont

A *Bírság* menüpont kiválasztásakor a Felhasználó (Kincsem Kft által kiszabott) versenybírságai tekinthetők meg.

Példa képernyőkép:

| Egyenleg Tételek Archívu                                                                                                    | ım Szállítás Birság Kifizetés | Dokumentumok Kilépés        |               |                 |              |               |                 |  |  |
|----------------------------------------------------------------------------------------------------|-------------------------------|-----------------------------|---------------|-----------------|--------------|---------------|-----------------|--|--|
|                                                                                                    |                               | E                           | gyenleg       |                 |              |               |                 |  |  |
|                                                                                                    |                               |                             |               |                 |              |               |                 |  |  |
| Felhasználónév Teszt   Név   Kulső azonosító   Adószám   Benkszánlaszám   Cim   Cim |                               |                             |               |                 |              |               |                 |  |  |
|                                                                                                    | VERSENY BÍRSÁG                |                             |               |                 |              |               |                 |  |  |
|                                                                                                    | x                             |                             |               |                 |              |               |                 |  |  |
| Bizonylat / azonosító                                                                                                    | Tétel tipusa                  | Megnevezés                  | Érintett neve | Érintett neve 2 | Nettó összeg | Brutto összeg | Rögzités dátuma |  |  |
| VT24/03/001<br>16592323                                                                                                    | Versenybírság (lekönyvelt)    | 2024.03. havi versenybírság |               | —               | 20 000 Ft    | 20 000 Ft     | 2024.03.31      |  |  |
| VT24/03/001<br>16397129                                                                                                    | Versenybirsåg (lekönyvelt)    | 2024.03. havi versenybírság |               |                 | 20 000 Ft    | 20 000 Ft     | 2024.03.31      |  |  |
| VT24/03/001<br>16202722                                                                                                    | Versenybirsåg (lekönyvelt)    | 2024.03. havi versenybírság |               |                 | 20 000 Ft    | 20 000 Ft     | 2024.03.31      |  |  |
| VT24/03/001<br>16008315                                                                                                    | Versenybirság (lekönyvelt)    | 2024.03. havi versenybírság |               |                 | 20 000 Ft    | 20 000 Ft     | 2024.03.31      |  |  |

A táblázat sorai időben csökkenő sorrendben jelennek meg (legfrissebb legfelül).

A táblázat oszlopai:

- Bizonylat / azonosító
- Tétel típusa megnevezése
- Megnevezés
- Érintett neve (az idomár, vagy lovas, stb, akihez kapcsolódik az adott tétel)
- Érintett neve 2 (az idomár, vagy lovas, stb, akihez kapcsolódik az adott tétel)
- Nettó összeg
- Bruttó összeg
- Rögzítés dátuma

Lehetőség van az adatok exportálására Excel formátumban, bővebben lásd az "Excel export lehetőség" c. fejezetet!

#### Szállítás menüpont

A *Szállítás* menüpont kiválasztásakor a Felhasználó számára a Kincsem Kft által megítélt szállítási hozzájárulásai tekinthetők meg.

A táblázat felépítése megegyezik a *Bírságok* menüpontban leírtakkal.

#### Excel export lehetőség

Az NLER rendszer összes táblázatában lehetőség van az adatok exportálására Excel formátumban.

Az Excel export lehetőséget mindig a táblázatok tetején és alján találja, a pirossal bekarikázott gombra kattintva. Lásd az alábbi képet!

| Egyenleg                                                                                                    | ételek | Archívum    | Szállítás | Birság | Kifizetés | Dokumentumok | Kilépés |          |               |                 |              |               |                 |
|----------------------------------------------------------------------------------------------------|--------|-------------|-----------|--------|-----------|--------------|---------|----------|---------------|-----------------|--------------|---------------|-----------------|
|                                                                                                    |        |             |           |        |           |              |         | Egyenleg |               |                 |              |               |                 |
| Felhasználónév :Teszt   Név (Kulső azonosító (Kulső azonosító (Kulső (Kulső azonosító (Kulső (Kulső (Kulső (Kulső (Kulső (Kulső (Kulső (Kulső (Kulső (Kulső (Kulső (Kulső (Kulső (Kulső (Kulső (K |        |             |           |        |           |              |         |          |               |                 |              |               |                 |
|                                                                                                    |        |             |           |        |           |              |         | TÉTELEK  |               |                 |              |               |                 |
|                                                                                                    |        |             |           |        |           |              |         |          |               |                 |              |               |                 |
| Bizonylat / azon                                                                                                    | osító  | Tétel tipus | а         | Me     | gnevezés  |              |         | $\smile$ | Érintett neve | Érintett neve 2 | Nettó összeg | Brutto összeg | Rögzítés dátuma |

#### Kifizetés menüpont

A *Kifizetés* menüpont kiválasztásakor új kifizetési kérelem rögzíthető. A menüpont indításakor az alábbi képernyő jelenik meg:

| Egyenleg Letelek Archivum Szallitas Birsag Khizetes Dokumentumok Kilepes              |  |  |  |  |  |  |
|---------------------------------------------------------------------------------------|--|--|--|--|--|--|
| Egyenleg                                                                              |  |  |  |  |  |  |
| Felhasználónév. Teszt   Név Kulső azonosító Adószám Bankszámlaszám Kulső azonosító Ft |  |  |  |  |  |  |
| kifizetési kérelmek megadása                                                          |  |  |  |  |  |  |
| Kérelmezett összeg:                                                                   |  |  |  |  |  |  |
| Ellenőrzőszám: 813                                                                    |  |  |  |  |  |  |
| Kérélem benyújása                                                                     |  |  |  |  |  |  |

Az űrlapot kitöltve majd a "Kérelem benyújtása" gombra kattintva a következő képernyőkép jelenik meg.

Példa képernyőkép:

| Egyenleg Tételek Archívum Szállítás Birság Kifizetés Dokumentumok Kilépés                                                                                                    |  |  |  |  |  |  |  |
|----------------------------------------------------------------------------------------------------|--|--|--|--|--|--|--|
| Egyenleg                                                                                                    |  |  |  |  |  |  |  |
| Felhasználónév :Teszt   Név Külső azonosító   Adószám Bankszámlaszám Cim Cim C |  |  |  |  |  |  |  |
| kifizetési kérelmek megadása                                                                                                    |  |  |  |  |  |  |  |
| Kårelmezett összeg                                                                                                    |  |  |  |  |  |  |  |
| Elenőrzőszám: 9424                                                                                                    |  |  |  |  |  |  |  |
| kárelem kenyűptaa<br>Az alab kírelem kenyűptaa<br>Az alab kírelem kentű rögztésre:                                                                                                    |  |  |  |  |  |  |  |

A kifizetési kérelem indításáról tájékoztató emailt küldünk a felhasználó számára:

| Feladó: <b>Admin</b><br>Date: 2024. jún. 29., Szo, 11:10<br>Subject: Kifizetési kérelem benyújtása<br>To:                           |                     |
|----------------------------------------------------------------------------------------------------|---------------------|
| Az alábbi kifizetési kérelem került rögzítésre:<br>Azonosító: Kérelmezett összeg = 100 000 Bankszámlaszám:<br>Üdvözlettel,<br>Admin | 2024-06-29 11:10:15 |

#### A rendszer használatához sok sikert kívánunk!